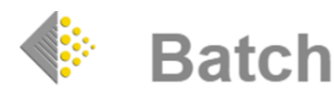

# BATCH RETURNS GUIDE: HOW TO VIEW AND AUTHORISE RETURNS REQUESTS

# > INTRODUCTION

Batch is wholly owned by the Bookseller's Association of the UK and Ireland. The Batch Returns system has been designed to help the book trade reduce overheads in the supply chain by improving communication between suppliers and their customers and allowing organisations of all sizes to enjoy the advantages of trading electronically.

# **GETTING STARTED**.

From the Batch website <u>www.batch.co.uk</u> Click on 'BatchOne Login'

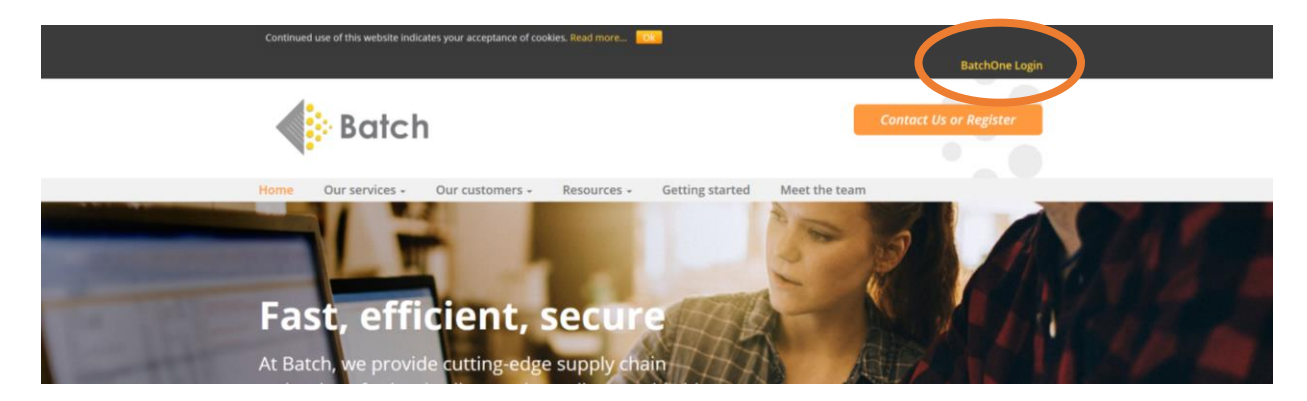

The login page looks like this:

|                         | Batch                                                                                                    |             |
|-------------------------|----------------------------------------------------------------------------------------------------|-------------|
| Welcom                  | e to BatchOne                                                                                                    |             |
| BatchOne<br>If you have | is a new portal for users of Blatch services.<br>not been invited to join BlatchCine, please send an email to maligbatch co.uk. |             |
| C                       | Email                                                                                                    |             |
|                         | Password                                                                                                    |             |
|                         | og n Forgolan Piesword?                                                                                                    |             |
| Batch Ser               | vice Announcements                                                                                                    |             |
| BatchOne                |                                                                                                    | 25-FEB-2019 |
| Have you                | and your colleagues registered for BatchOne?                                                                                    |             |

## > LOGON USERNAME & PASSWORD

Once registered, log on using the Username and Password created at registration. For new users, please email <u>mail@batch.co.uk</u> to request an invitation for a BatchOne login.

## PASSWORDS

Passwords must be secure and at least eight characters long, with a mix of lowercase and uppercase letters, numbers and special characters. Batch does not store passwords and you will be asked to reset your password to continue accessing the website.

If you have forgotten your password, there is a forgotten password option below. Click on this and this will send out an email for set a new password.

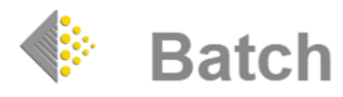

# > ADDING SITES

Once logged on to BatchOne, clicking on the 'Add Site' button at the bottom left hand corner of the page instructs you how to add Returns to your profile:

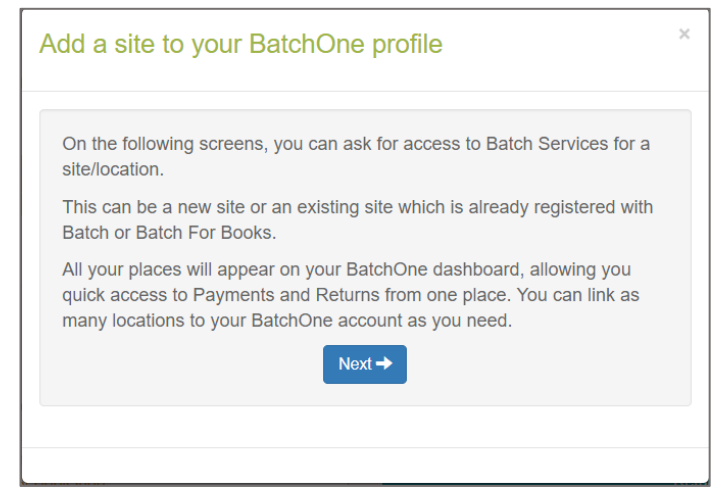

Once logged on to BatchOne you must add the sites that you wish to use. In this instance, you will need to add 'Returns' to your dashboard.

| Please select a servi                                  | ce for th | is site | × |
|--------------------------------------------------------|-----------|---------|---|
| <ul><li>Batch Payments</li><li>Batch Returns</li></ul> |           |         |   |
|                                                        | ← Back    | Next →  |   |

You will be then asked to complete a simple registration form giving us details of the company, including a SAN/GLN and this is submitted to the Batch Admin team for approval. Once approved you will receive a confirmation email and you can then log on to BatchOne and access the Batch Returns site.

# > <u>NAVIGATION</u>

When navigating in Batch Returns only use orange navigation and not the browser Back button as this will log you out of the Batch System.

## **BATCH RETURNS**

Once the registration process has been completed Batch Returns will be available on your BatchOne profile. Clicking on 'Launch Returns' will open the Returns Homepage which shows the Returns Dashboard which displays information regarding any service issues and where to view/authorise requests; view confirmations and any returns reports that are available.

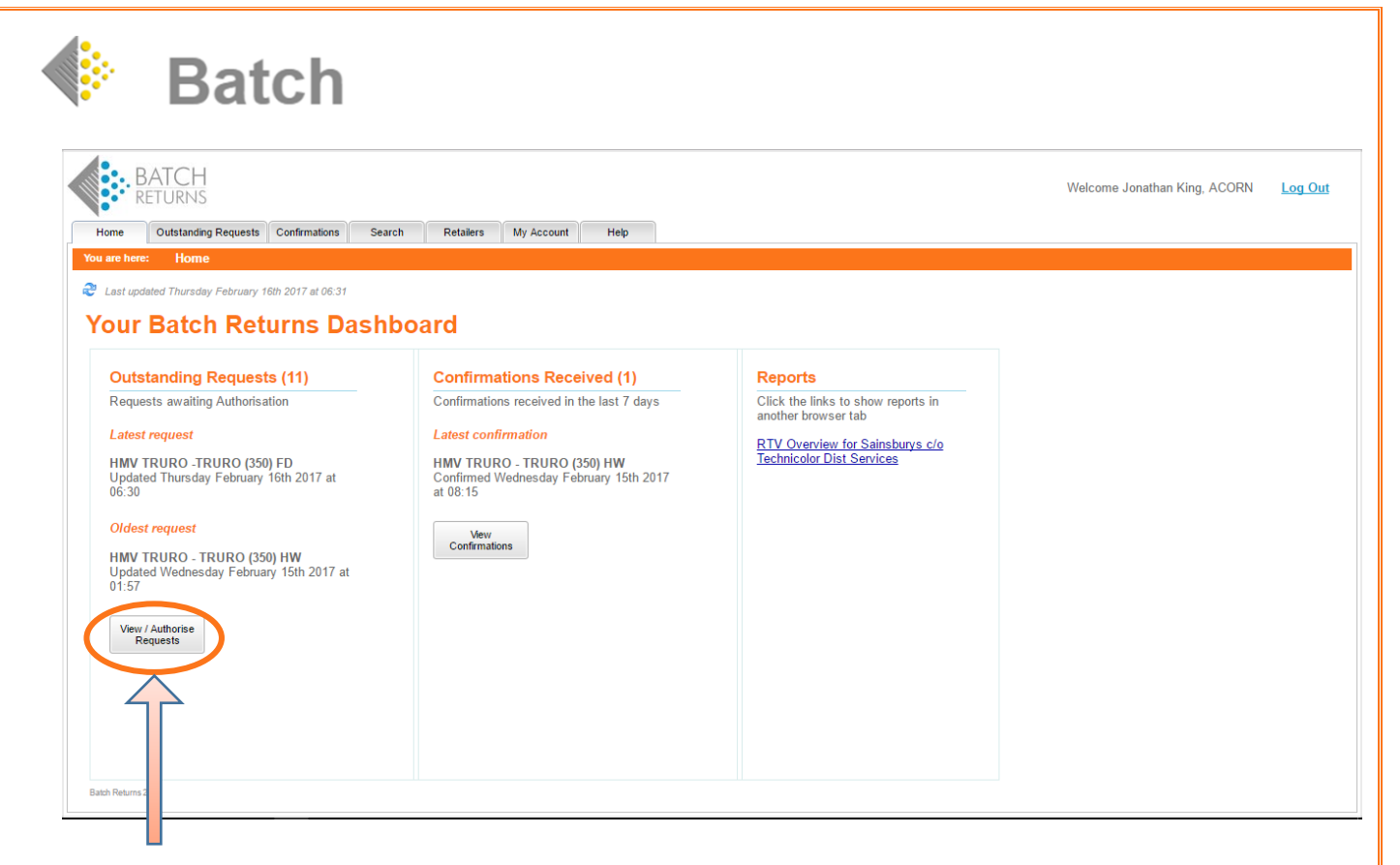

# VIEWING AND AUTHORISING RESUESTS

When a request(s) has been sent by the retailer for authorisation the supplier will receive an email from the Batch Returns system informing that Retailer X has sent a return request for review and authorisation.

Click on the View/Authorise Requests button (on the Home Tab) or on the Outstanding Requests Tab to see a list of all requests waiting to be Authorised.

|                                    |                |           |            |      |           | Wel                | come Jonatha      | n King, A | CORN <u>Log Out</u>  |
|------------------------------------|----------------|-----------|------------|------|-----------|--------------------|-------------------|-----------|----------------------|
| Home Outstanding Requests Confir   | mations Search | Retailers | My Account | Help |           |                    |                   |           |                      |
| You are here: Outstanding Requests | 5              |           |            |      |           |                    |                   |           |                      |
| Outstanding Requests               |                |           |            |      |           |                    |                   |           | چ 🖨                  |
|                                    |                | Retaile   | r          |      | Request#  | Customer Reference | Request<br>Date 🍸 | #Lines    | Authorisation Status |
| HMV TRURO -TRURO (350) FD          |                |           |            |      | 2         | JK Test            | 16-Feb-2017       | 5         | NOT AUTHORISED       |
| HMV TRURO - TRURO (350) HW         |                |           |            |      | 21        | q3                 | 15-Feb-2017       | 3         | NOT AUTHORISED       |
| HMV TRURO - TRURO (350) HW         |                |           |            |      | <u>20</u> |                    | 15-Feb-2017       | 5         | NOT AUTHORISED       |
| LEO'S DEN MUSIC DIRECT             |                |           |            |      | <u>3</u>  | SIMON2             | 15-Feb-2017       | 7         | NOT AUTHORISED       |
| HMV TRURO - TRURO (350) HW         |                |           |            |      | <u>16</u> | MQ222              | 15-Feb-2017       | 3         | IN PROGRESS          |
| HMV TRURO - TRURO (350) HW         |                |           |            |      | <u>15</u> | MQ22               | 15-Feb-2017       | 6         | IN PROGRESS          |
| HMV TRURO - TRURO (350) HW         |                |           |            |      | <u>14</u> | MQ1                | 15-Feb-2017       | 7         | IN PROGRESS          |
| HMV TRURO - TRURO (350) HW         |                |           |            |      | <u>13</u> | SONYDADC2          | 15-Feb-2017       | 5         | NOT AUTHORISED       |
| HMV TRURO - TRURO (350) HW         |                |           |            |      | <u>12</u> | sonydadc           | 15-Feb-2017       | 5         | NOT AUTHORISED       |
| HMV TRURO - TRURO (350) HW         |                |           |            |      | <u>6</u>  |                    | 15-Feb-2017       | 6         | NOT AUTHORISED       |
| HMV TRURO - TRURO (350) HW         |                |           |            |      | 5         |                    | 15-Feb-2017       | 8         | NOT AUTHORISED       |
|                                    |                |           |            |      |           |                    |                   |           |                      |

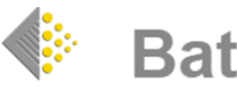

**Batch** 

> The Authorisation Status will show one of the following:

| NOT AUTHORISED  | Requests for authorisations to be worked on.                                                                  |
|-----------------|----------------------------------------------------------------------------------------------------|
| IN PROGRESS     | Authorisations that have started to be worked on but have not been sent.                                      |
| PART AUTHORISED | One or more authorisations against this request has been sent but there are still lines left to be authorised |

## > AUTHORISING OR REFUSING A REQUEST

Click on the Authorisation Status to authorise the request which brings up the return request detail.

| ild Autho | prisation H            | //V TRURO -TRURO (350) FD Req(                                        | rest# 2 (* Requested<br>ges i                      | d Qty minus any qt                            | ty already incl. in an                          | other RA)                                | Unselect All                              |                                  |                               |                      | ✓ Authorise All                   | 📰 Refu | ise All 🛛 🖻 | Recalculate | Set All |
|-----------|------------------------|-----------------------------------------------------------------------|----------------------------------------------------|-----------------------------------------------|-------------------------------------------------|------------------------------------------|-------------------------------------------|----------------------------------|-------------------------------|----------------------|-----------------------------------|--------|-------------|-------------|---------|
| ect       | EAN                    |                                                                       | Description                                        |                                               |                                                 | RRP                                      | Invoice#                                  | Request<br>Otv *                 | Reason Code                   | Auth'd<br>Otv        | Authorisation                     | Unit   | Refused     | Refusal     | Warning |
| 5017      | 783300031              | PC COMANCHE HOKUM                                                     |                                                    |                                               |                                                 |                                          |                                           | 10                               | SR: E08 - SAL                 | 10                   | 0: Authorise 🗸                    |        | 0           | none        | •       |
| 9780      | 099446781              | Silence of the lambs                                                  |                                                    |                                               |                                                 |                                          |                                           | 5                                | SR: E08 - SALI                | 5                    | 0: Authoriser 🛩                   |        | 0           | none        | • 0     |
| 9780      | 552155281              | Teacher, teacher!                                                     |                                                    |                                               |                                                 |                                          |                                           | 1                                | SR: E08 - SAL                 | 1                    | 0: Authoriser v                   | -      | 0           | none N      |         |
| 9780      | 0747239321             | Dangerous lady                                                        |                                                    |                                               |                                                 |                                          |                                           | 1                                | SR: E08 - SAL                 | 1                    | 0: Authoriser v                   | _      | 0           | none        |         |
|           |                        |                                                                       |                                                    |                                               |                                                 |                                          |                                           |                                  |                               |                      |                                   |        |             |             |         |
|           |                        |                                                                       |                                                    |                                               |                                                 |                                          |                                           |                                  |                               |                      |                                   |        |             |             |         |
| 0         | Any                    | warnings regard                                                       | ing inform                                         | mation t                                      | hat need                                        | s atte                                   | ention                                    | will b                           | pe shov                       | vn o                 | n the rig                         | ght h  | and         | side of     | the     |
| 0         | Any                    | warnings regard                                                       | ing inform                                         | mation t                                      | hat need<br>warning                             | s atte                                   | ention<br>will sho                        | will b                           | be shov<br>hat is v           | vn o<br>vron         | n the rig                         | ght h  | and         | side of     | the     |
| 0         | Any<br>scree           | warnings regard<br>an. Hovering the<br>whole request                  | ing inform<br>mouse c<br>is to be a                | mation t<br>over the<br>authorise             | hat need<br>warning<br>ed, the si               | s atte<br>sign v<br>mply                 | ention<br>will sho                        | will to<br>www.                  | pe shov<br>hat is v<br>end bu | vn o<br>vron<br>utto | n the rig<br>g.<br>n.             | ght h  | and         | side of     | the     |
| 0         | Any<br>scree<br>If the | warnings regard<br>an. Hovering the<br>whole request<br>whole request | ling inforr<br>mouse c<br>is to be a<br>is being r | mation t<br>over the<br>authorise<br>refused, | hat need<br>warning<br>ed, the si<br>click on t | s atte<br>sign v<br>mply<br>the <b>R</b> | ention<br>will sho<br>click tl<br>efuse J | will b<br>w w<br>he Se<br>All bu | be shov<br>hat is v<br>nd bu  | vn o<br>vron<br>utto | n the rig<br>g.<br>n.<br>hen on t | ght h  | and         | side of     | on.     |

| Batch Returns - Supplier X Betch Returns - Supplier X C Secure https://um-dev.web.batch.co.uk/returns/supplier C Secure https://um-dev.web.batch.co.uk/returns/supplier C Secure https://um-dev.web.batch.co.uk/returns/supplier C Secure https://um-dev.web.batch.co.uk/returns/supplier C Secure https://um-dev.web.batch.co.uk/returns/supplier C Secure https://um-dev.web.batch.co.uk/returns/supplier C Secure https://um-dev.web.batch.co.uk/returns/supplier C Secure https://um-dev.web.batch.co.uk/returns/supplier Velow to http://um-dev.web.batch.co.uk/returns/supplier Velow to http://um-dev.web.batch.co.uk/returnsupplier Velow to http://um-de                                                                                                    |               |                   | Batch                                                                             |                                           |                 |           |              |                  |               |               |                           |               |                |                     |             |
|----------------------------------------------------------------------------------------------------|---------------|-------------------|-----------------------------------------------------------------------------------|-------------------------------------------|-----------------|-----------|--------------|------------------|---------------|---------------|---------------------------|---------------|----------------|---------------------|-------------|
| Cooper Counter https://vm-dev-web.batch.co.uk/returns/supplier Cooper Counter https://vm-dev-web.batch.co.uk/returns/supplier Cooper Counter Counter Coun                               | 🗅 Ba          | atch Returns - Su | pplier ×                                                                          |                                           |                 |           |              |                  |               |               |                           |               |                | ±                   | ð ×         |
| C Google & Bath Test Website & DEV Home & CMI Login & CMI Dev Login & Test CMI & Acth Premium (Web) & St RT Login 24 Bitris24Network L Logica Connect<br>Welcome Jonathan King, ACORN Login & Test CMI & Acth Premium (Web) & St RT Login 24 Bitris24Network L Logica Connect<br>Welcome Jonathan King, ACORN Login & Confirmations Search Relaters My Account Help<br>Weetweet <u>Outstanding Requests</u> Confirmations Search Relaters My Account Help<br>Build Authorisation<br>Build Authorisation HMV TRURO-TRURO (350) FD Requests 2 (* Requested QV minus any qV already incl. in another RA)<br>Second Line Search Relaters D Locard Search Relaters D Locard Search Relaters A Search Relaters A Search Relat | ← →           | C 🔒 Sec           | ure   https://vm-dev-web.batch.co.                                                | uk/returns/supplier                       |                 |           |              |                  |               |               |                           |               |                | ¶☆                  | • •         |
| Note:   Cutatanding Request:   Cutatanding Request:   Note:   Note:                                                                                                    | G Goo         | gle 🔶 Batch T     | est Website   🌗 DEV Home 🛭 🌀 CMI Lo                                               | gin 💿 CMI Dev Login 💿 Test CMI 🧧          | Act! Premiu     | m (Web)   | - 🥵 RT Login | 24 Bitri         | x24.Network [ | ຼງ Lucidio    | a Connect                 |               |                |                     |             |
| Bolid Authorisation   HMV TRURO -TRURO (350) FD Request# 2 (* Requested Qty minus any aty already incl. In another RA)     Show Search >> Show Al Lines   Send   Send <th>Hor<br/>You at</th> <th>ne Outstand</th> <th>H<br/>S<br/>ling Requests Confirmations Search<br/>standing Requests &gt;&gt; Request View</th> <th>Retailers My Account Help</th> <th>2</th> <th></th> <th></th> <th></th> <th></th> <th></th> <th>Wel</th> <th>come Jon</th> <th>athan Kir</th> <th>ng, ACORN</th> <th>Log Out</th>                                                                                                    | Hor<br>You at | ne Outstand       | H<br>S<br>ling Requests Confirmations Search<br>standing Requests >> Request View | Retailers My Account Help                 | 2               |           |              |                  |               |               | Wel                       | come Jon      | athan Kir      | ng, ACORN           | Log Out     |
| Show Search >>   Show At Lines   Save Changes   Discard   Select All   Unselect All   Authorie All   Authorie All   Refuxedl   Select All     Select EAN   Description   RRP   Invoice#   Reguest   Response   Unit   Response   Valle   Response   Valle   Sect All   Invoice#   Sect All   Invoice#   Sect All   Invoice#   Sect All   Invoice#   Sect All   Invoice#   Sect All   Invoice#   Sect All   Invoice#   Sect All   Invoice#   Sect All   Invoice#   Sect All   Invoice#   Sect All   Invoice#                                                                                                    | Build         | Authorisation     | HMV TRURO -TRURO (350) FD Reques                                                  | # 2 (* Requested Qty minus any qty alread | dy incl. in ano | ther RA)  |              |                  |               |               |                           |               |                |                     | چ 🖨         |
| Elect     EAN     Description     RRP     Invoice#     Reason Code     Atthird     Atthird allow     Value     Refugat     Refugat     Name       ©     501778330001     PC COMANCHE HOKUM     5     SR: E08 - SAL     0     0000     0     5     Refugat     S     Perform     S     Perform     S     Perform     S     Perform     S     Perform     S     Perform     S     Perform     S     Perform     S     Perform     Perform                                                                                                    | Show S        | Search >> Show    | All Lines 📏 Send 🛛 🗐 Save Changes                                                 | 🤤 Discard                                 | 📝 Se            | elect All | Unselect All |                  |               |               | 🗸 Authorise All           | 📰 Refu        | se All 📮       | Recalculate         | Set All 👻 📋 |
| V     5017783300031     PC COMANCHE HOKUM     10     SR: E08 - SAL     0     none     2.50     10     5. Rejected w       V     9780099446781     Silence of the lambs     5     SR: E08 - SAL     5     0     Authorise     3.00     0     none     w       V     9780099446781     Silence of the lambs     5     SR: E08 - SAL     1     0     Authorise     3.00     0     none     w       V     97800532155281     Teacher; teacher!     1     SR: E08 - SAL     1     0     Authorise     2.75     0     none     w       V     9780747239321     Dangerous lady     1     SR: E08 - SAL     1     0     Authorise     125     0     none     w                                                                                                    | Select        | EAN               |                                                                                   | Description                               |                 | RRP       | Invoice#     | Request<br>Qty * | Reason Code   | Auth'd<br>Qty | Authorisation<br>Response | Unit<br>Value | Refused<br>Qty | Refusal<br>Response | Warnings    |
| Image: Second state of the lambs   5   SR: E08 - SAL   5   0: Authorise   3.00   0   none   w     Image: Size Size Size Size Size Size Size Size                                                                                                    |               | 5017783300031     | PC COMANCHE HOKUM                                                                 |                                           |                 |           |              | 10               | SR: E08 - SAL | 0             | none 🗸                    | 2.50          | 10             | 5: Rejected - v     |             |
| 9780552155281   Teacher, teacher!   1   SR: E08 - SAL   1   0. Authorise   5.00   0   none   •     978053215281   dinner lady change how your child e   1   SR: E08 - SAL   1   0. Authorise   2.75   0   none   •     9780747239321   Dangerous lady   1   SR: E08 - SAL   1   0. Authorise   125   0   none   •                                                                                                    | <b>V</b>      | 9780099446781     | Silence of the lambs                                                              |                                           |                 |           |              | 5                | SR: E08 - SAL | 5             | 0: Authorise 🗸            | 3.00          | 0              | none v              |             |
| 9780593054291 dinner lady change how your child e            0 Authorise V           2.75           0 none           v             9780747239321 Dangerous lady           1 SR: E08-SAL           1 SR: E08-SAL           1 ZS           0 none           v             9780747239321 Dangerous lady           1 SR: E08-SAL           1 ZS           0           none           v               //           //           0           none           v           //           duatorise           //           //             0               //           //           //                                                                                                    |               | 9780552155281     | Teacher, teacher!                                                                 |                                           |                 |           |              | 1                | SR: E08 - SAL | 1             | 0: Authorise( 🗸           | 5.00          | 0              | none v              |             |
| 9780747229321 Dangerous lady 1 SR: E08 - SAL 1 0: Authorise( 125 0 none 1                                                                                                    |               | 9780593054291     | dinner lady change how your child e                                               |                                           |                 |           |              | 1                | SR: E08 - SAL | 1             | 0: Authorise( v           | 2.75          | 0              | none v              |             |
|                                                                                                    | 7             | 9780747239321     | Dangerous lady                                                                    |                                           |                 |           |              | 1                | SR: E08 - SAL | 1             | 0: Authorise( v           | 1.25          | 0              | none v              |             |
|                                                                                                    |               |                   |                                                                                   |                                           |                 |           |              |                  |               |               |                           |               |                |                     |             |

- Individual lines can be rejected by inputting the refused quantity in the Refused Qty box setting the Auth'd Qty box to the amount of product that is to be accepted or to zero of the whole line is to be refused. Click the Recalculate button to update the Authorisation.
- If a line(s) are rejected, then a reason code must be selected from the drop-down box. Reason codes:

| R01: Returns quantity higher than quantity supplied                               |
|-----------------------------------------------------------------------------------|
| R02: Too early                                                                    |
| R03: Too late                                                                     |
| R04: Supplied firm                                                                |
| R05: Exceeds agreed trading cap                                                   |
| R06: ISBN/EAN number not known or not supplied by us                              |
| R07: No longer supplied by us, refer to new supplier                              |
| R08: Invoice number not supplied                                                  |
| R09: Distributor unable to authorise                                              |
| R10: Reference not supplied or invalid                                            |
| R11: Acknowledgement of shortage report                                           |
| R12: Returns request outside suppliers Terms & Conditions                         |
| R99: Request not supported electronically, please contact supplier                |
| R13: Damage/defect code not supplied or invalid                                   |
| R14: Distributor unable to authorise; goods not duplicated or ordered electronica |
| none                                                                              |

- > When all is completed the authorisation can be approved by clicking the **Send** ... button.
- To save the work and continue later, click on the Save Changes button. This sets the Authorisation Status to IN PROGRESS.

| He       | me Outstand      | I<br>S<br>ing Requests Confirmations Search R<br>standion Requests >> Request View >> R | tetailers My Authorise | Account Help         |                                                                                                    |               |               | Web                       | ome Jona      | than Kin       | g, ACORN            | Log Out   |
|----------|------------------|-----------------------------------------------------------------------------------------|------------------------|----------------------|----------------------------------------------------------------------------------------------------|---------------|---------------|---------------------------|---------------|----------------|---------------------|-----------|
| Build    | Authorisation H  | HMV TRURO -TRURO (350) FD Request# 2 (* R                                               | lequested Qty m        | inus any qty already | incl. in another RA)                                                                                                    |               |               |                           |               |                |                     | ، ھ       |
| Show     | Search >> Show A | All Lines 📏 Send 🛛 🗐 Save Changes 🛛 🤤 I                                                 | Discard                | Send Authorisatio    | on                                                                                                    | ×             |               | ✓ Authorise All           | 📰 Refus       | e All 📃        | Recalculate         | Set All 🔻 |
| Select   | EAN              | Desc                                                                                    | ription                |                      |                                                                                                    | Reason Code   | Auth'd<br>Qty | Authorisation<br>Response | Unit<br>Value | Refused<br>Qty | Refusal<br>Response | Warnings  |
| <b>V</b> | 5017783300031    | PC COMANCHE HOKUM                                                                       |                        | RA :                 | 00000004                                                                                                    | SR: E08 - SAL | 0             | none v                    | 2.50          | 10             | 5: Rejected - 🛩     |           |
| V        | 9780099446781    | Silence of the lambs                                                                    |                        |                      |                                                                                                    | SR: E08 - SAL | 5             | 0: Authorise 🗸            | 3.00          | 0              | none 🗸              |           |
| 1        | 9780552155281    | Teacher, teacher!                                                                       |                        |                      | 55 Drury Lane                                                                                                    | SR: E08 - SAL | 1             | 0: Authorise 🗸            | 5.00          | 0              | none 🗸              |           |
| V        | 9780593054291    | dinner lady change how your child e<br>Dangerous lady                                   |                        | Delivery             | WC2B 5SQ                                                                                                    | SR: E08 - SAL | 1             | 0: Authorise( v           | 2.75          | 0              | none 🗸              |           |
| 1        | 9780747239321    |                                                                                         |                        | Address :            |                                                                                                    | SR: E08 - SAL | 1             | 0: Authorise( v           | 1.25          | 0              | none 🗸              |           |
|          |                  |                                                                                         |                        | Message<br>Code :    | 71E: Green box - Return to stock V   71E: Greenbox - Return to stock THE: Greenbox - Supplet for lomainder   71F: Greenbox - Supplet for destroy TR: Red box - Customer to destroy   71R: Red box - Supplet for destroy TR: Red box - Third party to destroy |               |               |                           |               |                |                     |           |

- A Message Code is now required from the following details required; RA number; Delivery address (defaults to address set at Registration); Message Code to instruct the retailer as to what is required of the physical returns (**71E: Green Box Return to Stock** is the default option and needs to be entered)
  - Other codes exist as shown and this will inform the retailer what action is required for the authorised product.
    - 71F: Green Box Supplier to remainder
    - 71S: Red Box Customer to destroy

.

- 71R: Red Box Supplier to destroy
- 71T: Red Box Third party to destroy
- > When all is completed the authorisation can be sent by clicking the **Send** ... button. This sends the authorisation electronically to the retailer within the Batch system.
- The systems generates a RAN (Returns Authorisation Number) that should be quoted in any credit raised for the returns authorisation.
- The retailer also has to provide a Confirmation Message back to you once the Authorisation has been giving detailing exactly the quantities that they are going to be returning. Retailers also can print Picking Lists and barcoded labels which contain the RAN and can be used by Goods In to scan and access the detail of what is in the parcel via the Batch Returns system.
- > There is a Help Tab which contains Supplier's FAQs which should also help to answer any questions.

IF THERE ARE ANY ISSUES, QUESTIONS OR QUERIES THEN PLEASE CONTACT THE BATCH SUPPORT LINE BY EMAILING mail@batch.co.uk QUOTING THE REASON FOR THE QUERY AND ANY ADDITIONAL INFORMATION TO HELP RESOLVE THE PROBLEM I.E. RETURNS AUTHORISATION NUMBER, DATE OF REQUEST OR ANY OTHER RELEVANT INFORMATION.